# CET オンライン英会話予約システム操作手順

下記 URL にアクセスしてください。
 予約システムサイト: <a href="https://airrsv.net/CETonline/calendar">https://airrsv.net/CETonline/calendar</a>
 ※アクセスしますと下記ページが表示されます。

# <ご予約内容選択ページ>

- 1、 メニューを選択してください。
- 2、 講師を選択してください。※毎回お好きな講師をご予約いただけます。
- 3、選択された講師のスケジュールからお好きな日時にてご予約ください。
  ※空いている日は白。埋まっている日はグレーになっています。

4、希望日時をクリックしていただくと、青色の"内容確認・予約へ進む"ボタンが 出てきますので、そちらをクリックしてください。

#### <ご予約内容のページ>

ご予約内容に間違いが無いかご確認いただき、間違いなければ、"予約する"または"リクルート ID で予約する"をクリックしてください。 ※リクルート ID で予約しますと、ご入力いただく項目が少なくなります。

## <ご予約者情報の入力ページ>

### ご予約者様情報

お名前(フリガナとローマ字)、電話番号、メールアドレスをご入力ください。 セブ島オフィスのフィリピン人スタッフも予約認識するためローマ字でお名前をご記入いただきたいのですが、ごく稀にシステムの方で漢字では無いことを認識し、エラーとなる 場合もあります。その際にはお名前を"漢字"でご入力いただき、備考欄にローマ字でお名前をご記入いただけると幸いです。

### <ご予約内容の確認ページ>

ご予約内容をご確認いただき、間違いがなければ"上記に同意して予約を確定する"をクリックしてください。

以上で、予約確定となります!登録したメールアドレスに確認のメールが届きますので内容をご確認ください。

## ★予約したクラスのキャンセル方法★

予約後に届く、【確認メール】にあります"予約内容紹介画面"をクリックし、予約番号・認証キーを入力してください。そちらからキャンセル手続きが可能です。キャンセル手続きは、授業開始24時間前までにお願いいたします。時間を過ぎてのキャンセルにつきましては、CET ラインアカウントへご連絡をお願いいたします。

#### 【サンプル画面】

【予約内容照会画面】 https://airrsv.net/CETonline/inquiry/oneShot/ 【予約番号】 11NTBPEBA 【認証キー】 Z8sndp